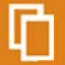

# Popsy Financial 3.1

Liaison bancaire

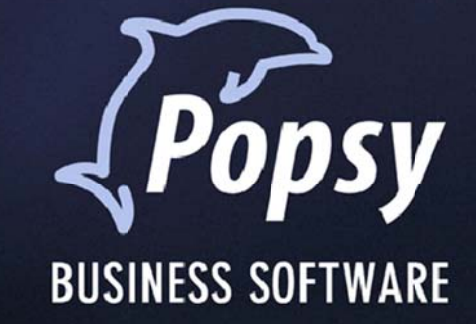

Popsy Software sa - Chaussée de Louvain 435 - B-1380 Lasne - T +32 2 352 83 20 - F +32 2 352 83 40 - www.popsy.com - sales@popsy.com

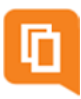

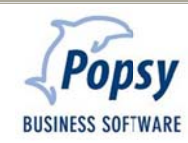

# Table des matières

| 1.         | Intro | duction                                            | 5   |
|------------|-------|----------------------------------------------------|-----|
| 2.         | Para  | mètres                                             | 6   |
|            | 2.1   | Création des répertoires                           | . 6 |
|            | 2.2   | Paramètres général du dossier                      | . 7 |
|            | 2.3   | Paramètres du dossier                              | 12  |
|            | 2.4   | Paramètres fiches clients/fournisseurs et journaux | 13  |
|            |       | 2.4.1 Fiches fournisseurs                          | 13  |
|            |       | 2.4.2 Fiches clients                               | 15  |
| 3.         | Paier | nents                                              | 16  |
| 4.         | Domi  | iciliations                                        | 22  |
| 5.         | Réce  | ption d'extraits bancaires                         | 25  |
| <b>6</b> . | Qui e | est Popsy ?                                        | 27  |
|            | 6.1   | Historique                                         | 27  |
|            | 6.2   | Contactez-nous                                     | 27  |

### COPYRIGHT

Copyright (c) 1995-2012 Systemat S.A.

Tous les droits de propriété et droits d'auteurs relatifs aux différents modules de Popsy (y compris, de manière non limitative, ceux afférents à toute image, mini application, photographie, animation, musique, tout élément vidéo ou sonore et tout texte intégré à l'un des modules), à la documentation imprimée qui l'accompagne et à toute copie d'un ou de plusieurs modules du logiciel Popsy, sont détenus par Systemat SA ou par ses fournisseurs. L'ensemble des modules Popsy est protégé par la réglementation et les traités internationaux en matière de droit d'auteur. Par conséquent, vous devez traiter les différents modules Popsy comme tout autre élément protégé par le droit d'auteur, sauf que vous êtes autorisé (a) soit à faire une copie uniquement pour des besoins de sauvegarde ou d'archivage, (b) soit à installer le ou les modules pour lesquels vous avez acquis une licence sur un disque dur unique, à condition de conserver l'original uniquement pour des besoins de sauvegarde ou d'archivage. Vous n'êtes pas autorisé à effectuer des copies de la documentation imprimée qui accompagne le ou les modules.

SYSTEMAT S.A. 435 Chaussée de Louvain 1380 Lasne

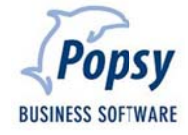

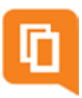

# 1. Introduction

Vous avez fait l'acquisition du module de liaison bancaire et nous vous en félicitions ! Cet outil vous permettra d'effectuer des opérations bancaires en liaison directe avec Popsy et Isabel. Votre gestion n'en sera que facilitée !

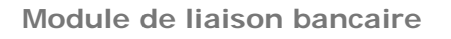

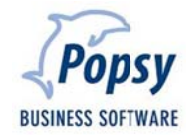

# 2. Paramètres

## 2.1 Création des répertoires

Avant toute chose, rendez-vous dans votre explorateur Windows. Vous allez créer les répertoires propres à l'utilisation du module de liaison bancaire. L'endroit où sont créés ces répertoires importe peu mais il est toutefois conseillé, à toute fin logique, de les créer là où est installé Popsy (généralement sous le répertoire C:/Program Files ...).

Créez un répertoire qui recevra tous les codas. Nommez-le de façon à l'identifier facilement ultérieurement (par exemple : « Bankin »).

Au sein de ce premier répertoire, créez autant de répertoires que vous avez de banque de manière à facilité votre travail. Dans ces répertoires, créez un autre dossier qui vous permettra d'archiver tous les codas qui auront été traités. Nommons-le ici par exemple « Archives ». Une fois traités, les codas glisseront systématiquement du répertoire principal de la banque vers le répertoire « Archives » où vous pourrez, si nécessaire, les récupérer. Ces différents répertoires de banque pourront être utilisés lors de la création de modèle, sujet que nous aborderons plus loin dans ce manuel.

Créez un répertoire qui stockera tous les documents créés qui seront envoyés à la banque (par exemple : « Bankout »).

Nous vous recommandons de créer un (ou plusieurs) sous-répertoire(s) pour identifier les domiciliations, les paiements classiques etc... (créons dans notre exemple un sous-répertoire nommé : Domiciliations »).

La création des répertoires de base est indispensable. La structure des sous-répertoires, quant à elle, est aléatoire et propre à la façon de travailler de chaque utilisateur. Les exemples de ce manuel sont cités à titre purement informatif.

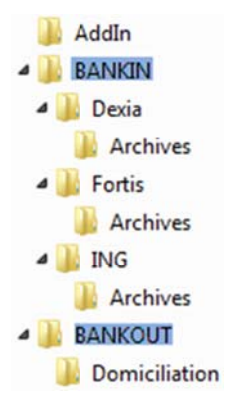

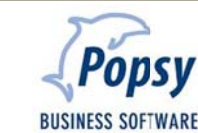

## 2.2 Paramètres général du dossier

Après avoir ouvert Popsy, une fois que la liste des dossiers apparaît et que vous vous êtes positionné sur celui qui vous intéresse, cliquez sur **Propriétés**.

Il est très important que les onglets « Signalétique » et « Commercial » soient complétés au maximum

## Astuce

Pour une qualité de travail optimale, il est vivement recommandé de TOUJOURS compléter un maximum d'informations dans les onglets qui vous sont proposés au sein du logiciel Popsy. Même si le bénéfice n'apparaît pas de façon évidente au moment du paramétrage initial, il s'avère très souvent pratique, voire indispensable, lors de l'utilisation du programme.

| ignalétique Comm | rcial Comptabilité Fiscal So | cial            |
|------------------|------------------------------|-----------------|
| Référence        |                              |                 |
| Nom              |                              |                 |
| Statut juridique | •                            |                 |
| Contact          |                              |                 |
| ctivité          |                              |                 |
| dresse           |                              |                 |
| Code postal      |                              |                 |
| ocalté           |                              | P               |
| ays              |                              |                 |
| éléphone         |                              |                 |
| ax               |                              |                 |
| -mail:           | ۵                            |                 |
| JRL              |                              |                 |
|                  |                              |                 |
|                  |                              | an dar 🗋 🗖 Mala |

| ignalétique Commerce | ial Comptabilité Fiscal    | Social   |
|----------------------|----------------------------|----------|
| Numéros              |                            |          |
| T.V.A.               |                            | 2        |
| Agrégation           |                            |          |
| Intrastat            |                            |          |
| EAN                  |                            |          |
| Identification SEPA  | -                          |          |
| Registre commerce    | 18 au                      |          |
| Registre commerce    |                            |          |
| Туре                 | <ul> <li>Numéro</li> </ul> |          |
| Code postal          | 2                          |          |
| Localté              |                            | <i>"</i> |
|                      |                            |          |
|                      |                            |          |

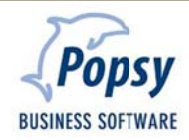

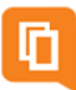

Il est également très important de créer vos comptes bancaires, sans quoi le module ne fonctionnera pas.

Comptes bancaires...

Pour cela utilisez le bouton

| crowc / | Identification | Comptes | IBAN | BIC | Créer      |
|---------|----------------|---------|------|-----|------------|
|         |                |         |      |     | Propriétés |
|         |                |         |      |     | Supprimer  |
|         |                |         |      |     |            |
|         |                |         |      |     |            |
|         |                |         |      |     |            |
|         |                |         |      |     |            |
|         |                |         |      |     |            |
|         |                |         |      |     |            |
|         |                |         |      |     |            |
|         |                |         |      |     |            |
|         |                |         |      |     |            |
|         |                |         |      |     |            |

Utiliser le bouton Créer

pour ajouter un nouveau compte.

| Signalétique | Import      | fextraits bancai | res            |           |  |
|--------------|-------------|------------------|----------------|-----------|--|
| Données      | bancaires   |                  |                |           |  |
| Identifian   | t           |                  |                |           |  |
| Compte ba    | ancaire     |                  |                | ¥         |  |
| Code IBAN    | 4           |                  | 1              | 2         |  |
| Code BIC     |             |                  | 101            |           |  |
| Banque       |             |                  | 2              |           |  |
| Compl        | e nar déf   | aut              |                |           |  |
| Virements    | /Domicili   | ations           |                |           |  |
| Format de    | fichier de  | s virements      | Isabel 5       | •         |  |
| Format de    | fichier de  | s domicilations  | Dom80          | -         |  |
| Communic     | ation       | Pièce - Comme    | ntaire         | •         |  |
| Répertoire   | dexport     | . LINKBANK       |                |           |  |
| Validation   |             |                  |                |           |  |
| Valida       | tion obliga | toire            |                |           |  |
| Utilisateur  | s           |                  | -              | Autorisés |  |
|              |             |                  | Ajouter >      |           |  |
|              |             |                  | Tout ajouter > |           |  |
|              |             |                  | « Folever      |           |  |
|              |             |                  | Tout enlever   | 4         |  |
|              |             | ,                | Toutenever     | *         |  |

### Données bancaires

Identifiant : référence du compte bancaire créé

- **Compte bancaire** : numéro de compte bancaire. Utilisez le bouton pour sélectionner un formatage pour encoder le numéro correctement
  - Code IBAN : code IBAN du compte bancaire. Se note automatiquement si le numéro de compte est correct

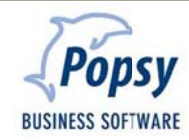

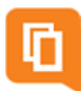

Code BIC : code BIC du compte bancaire. Se automatiquement si le numéro de compte est correct

**Banque** : permet de créer une référence de banque et de lui attribuer une série de données. Créez une référence en utilisant le bouton

| St Rechercher une banque            |                                                     | Institution bancaire                                                                           |                       |
|-------------------------------------|-----------------------------------------------------|------------------------------------------------------------------------------------------------|-----------------------|
| Référence<br>BANQUE<br>Référe / Nom | Créer<br>Annuler<br>Propriétés<br>Supprimer<br>Aide | Signalétique Nr de code Nom Adresse Code postal Informations complémentaires Téléphone contact | OK<br>Annuler<br>Aide |

Compte par défaut : permet de définir ce compte bancaire comme compte bancaire par défaut

### Virements/Domiciliations

Format de fichier des virements : permet de choisir entre ISABEL 5, ISABEL 6, SEPA et MULTILINE

- Format de fichier des domiciliations : permet de choisir DOM80 ou SEPA DIRECT DEBIT INITIATION
- **Communications** : permet de sélectionner la communication qui sera ajoutée lors de la création du CODA d'envoi
- **Répertoire d'export** : permet de sélectionner le répertoire ou sera sauvegarder le fichier CODA d'envoi pour ce compte

### Validation :

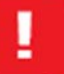

## Attention

Cet onglet n'est accessible QUE si vous disposez du module sécurité au sein de votre licence.

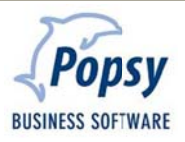

| isponible                                                                                                    |                                    |                                                          | Utilsé | 2. * * |
|----------------------------------------------------------------------------------------------------|------------------------------------|----------------------------------------------------------|--------|--------|
| ICS Client<br>ICS Fournisseur<br>IP de compte client<br>IP de compte client<br>IP de compte fournisse<br>aramètres par défaut<br>Textes d'extraits banca<br>Montants Client<br>Montants Fournisseur<br>Pièce Client<br>Pièce Fournisseur | eur<br>aires                       | Ajouter ><br>Tout ajouter ><br>«Enlever<br>«Tout enlever |        | *      |
|                                                                                                    | *                                  |                                                          | ٠      | +      |
| oite d'archivage<br>Iompte par défaut                                                                                                    |                                    |                                                          |        | - m    |
| Commentaire du docu<br>Communication 2.1<br>Communication 2.2<br>Communication 2.3<br>Communication 3.3<br>Nom du tiers                                                                                                    | ment financier<br>1<br>2<br>3<br>1 |                                                          |        |        |

Ici vous trouverez les différents éléments sur lesquels Popsy va se baser pour la correspondance entre les factures encodées et les paiements reçus.

Nous vous recommandons, par facilité, de sélectionner au minimum les éléments suivants :

- VCS Client
- VCS Fournisseur
- N° de compte client
- N° de compte fournisseur

Montants client

Montants fournisseur

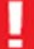

### Attention

Veuillez noter que, plus on ajoute des critères, plus l'opération sera lente.

**Boîte d'archivage :** permet de définir le répertoire où le fichier CODA sera archiver une fois son traitement effectué (cfr. 2.1 Création des répertoires)

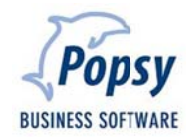

- **Compte par défaut** : permet de sélectionner le compte sur lequel Popsy passera les écritures du CODA pour lesquelles il n'a pas trouvé de concordance (exemple 499)
- Lettrage automatique : permet de lettrer automatiquement les écritures entre elles, une fois que la correspondance entre des écritures a été faite

**Commentaire du document** : permet de sélectionner les différentes communications présentes dans le CODA afin de les afficher dans le commentaire.

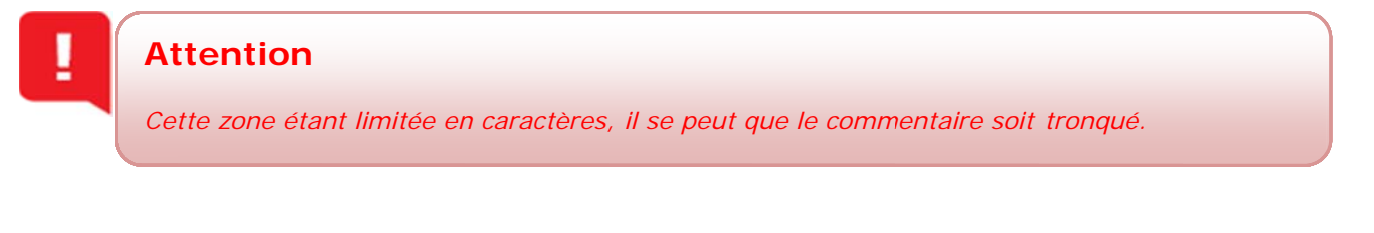

Vous trouverez les commentaire au sein même du fichier CODA

| 0000007120130005 00000261029  | 16 SYSTEMAT   | 434                                     | 633442134346 | 3344213   | 99991   |        |               |       | 1             |
|-------------------------------|---------------|-----------------------------------------|--------------|-----------|---------|--------|---------------|-------|---------------|
| 1 236360084339078 EUROBE 003  | 30000 000     | 000000000000000000000000000000000000000 | 000SYSTEMAT  |           |         | COMPTE | A VUE         |       | 000           |
| 21000100003400601674005       | 0000000000857 | 7007120160150000                        | 110100003310 | 91305Y5T  | EMAT    |        |               |       | 1012012360100 |
| 2200010000                    |               |                                         |              |           |         | BEF00  | 0000003460000 | )     | 100           |
| 2300010000340068726457 EUR0BE | 0030000       | SYSTEMAT                                | RUE          | ADRIEN MA | ATERNE  | 35 37  | 4460          | GRACE | HOLLOGNE000   |
| 21000200009533407611079       | 0000000005344 | 3007120160150000                        | 110100003312 | 2668COMME | ENTAIRE |        |               |       | 1012012360100 |
| 2200020000                    |               |                                         |              |           |         | BEF00  | 0000021559000 | )     | 100           |

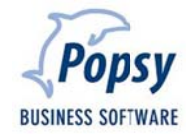

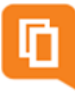

# 2.3 Paramètres du dossier

Une fois les paramètres généraux du dossier fait, vous devez configurer, dans le dossier, le répertoire dans lequel vos fichiers CODA vont être enregistrés une fois que vous les aurez générés. Nous utiliserons le répertoire que vous aurez créé au point 2.1 Création des répertoires.

Pour ce faire, entrez dans votre dossier, sélectionnez le menu « Outils->Options », onglet « Comptabilité »

| Générales  | Comptabilité                  | Dossier     | Facturation     | Facturation électror |
|------------|-------------------------------|-------------|-----------------|----------------------|
| Encodag    | ,<br>jes des achats<br>raires |             |                 |                      |
| Encodag    | es des financie               | ers         |                 |                      |
| Date :     | valeur                        | atoire      |                 |                      |
| V Date     | échéance                      |             |                 |                      |
| Affichage  | e historique                  |             |                 |                      |
| Tous       | les mouvemen                  | ts          |                 |                      |
| Ugne       | des totaux                    |             |                 |                      |
| 🖉 Donn     | ées d'origine                 |             |                 |                      |
| Affichage  | e balance                     |             |                 |                      |
| Regro      | oupement com                  | ptes centra | alisateurs      |                      |
| Vérficatio | on comptable                  |             |                 |                      |
| Automatiq  | ue 🔽                          | Nbre m      | ax de mouver    | ments 250            |
| Liaison b  | ancaire                       |             |                 |                      |
| C:\Pops    | y\3.1\BANKO                   | UT          |                 |                      |
| Rech       | erche automat                 | ique des v  | irements à effi | ectuer               |
|            |                               |             |                 |                      |
|            |                               |             |                 |                      |

Dans la zone « Liaison bancaire », via le bouton , allez sélectionner le dossier « BANKOUT» que vous avez précédemment créé.

Lors de la génération de vos fichiers CODA, Popsy les sauvegardera dans ce répertoire.

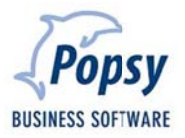

# 2.4 Paramètres fiches clients/fournisseurs et journaux

Afin d'utiliser correctement le module de liaison bancaire, vous devez au préalable paramétrer vos fiches clients, fournisseurs et journaux de paiement.

### 2.4.1 Fiches fournisseurs

« Fiches->Fournisseurs... »

Sélectionnez un fournisseur pour lequel vous désirez effectuer le paiement des factures via le module.

• Allez sur l'onglet « Commercial » de la fiche

| Signalétique Té    | léphone                                                                                                    | Commercial                | Compta       | Historiques | Balance    | Budget | Graphe     | Historiques articles | C |
|--------------------|----------------------------------------------------------------------------------------------------|---------------------------|--------------|-------------|------------|--------|------------|----------------------|---|
| Tri                |                                                                                                    |                           | 2            | Langue      | Français   |        |            | •                    |   |
| Catégorie          | <aux< td=""><td>cune&gt; •</td><td></td><td></td><td></td><td></td><td></td><td></td><td></td></aux<>       | cune> •                   |              |             |            |        |            |                      |   |
| TVA                |                                                                                                    |                           | 1            |             | N* nationa | le     |            |                      |   |
| Régime             | <alm< td=""><td>cun&gt;</td><td></td><td>Code TVA</td><td></td><td>-</td><td></td><td></td><td></td></alm<> | cun>                      |              | Code TVA    |            | -      |            |                      |   |
| E.A.N              |                                                                                                    |                           |              |             |            |        |            |                      |   |
|                    |                                                                                                    |                           |              |             |            |        |            |                      |   |
| Donnéesbanc        | aires                                                                                                    | _                         | _            |             |            |        |            |                      |   |
| Compte             | Com                                                                                                    | pte 1 🔻                   |              |             |            |        |            | 2                    |   |
| BIC - IBAN         |                                                                                                    |                           |              |             |            |        |            | 1                    |   |
| Banque             |                                                                                                    |                           | P            |             |            |        |            |                      |   |
| Identifiant nation | nal                                                                                                    |                           |              |             |            | Com    | pte par dé | faut                 |   |
| Frais              | Frais                                                                                                    | à charge du               | donneur d'   | ordre       | -          |        |            |                      |   |
|                    | Frais                                                                                                    | à charge du               | donneur d'a  | ordre       |            |        |            |                      |   |
|                    | Frais                                                                                                    | a charge du l<br>partagés | beneficiaire | ,           |            |        |            |                      |   |

Vous devez obligatoirement remplir la zone « Donnés bancaires » sans quoi il vous sera impossible d'effectuer les paiements de ce fournisseur.

- **Compte** : permet de créer un compte bancaire associé au fournisseur. Utilisez le bouton<sup>123</sup> afin de pré formater la zone du compte en fonction du pays du fournisseur
- BIC-IBAN : permet d'encoder le code BIC-IBAN du compte du fournisseur

# Ŷ

### Astuce

Popsy met automatiquement à jour le code BIC-IBAN lors que vous encodez le numéro de compte, et inversement

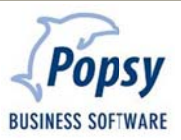

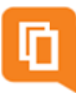

**Banque** : permet de créer une référence de banque et de lui attribuer une série de données. Créez une référence en utilisant le bouton

| St Rechercher une banque            |                                                     | Institution bancaire                                                                           | x .                   |
|-------------------------------------|-----------------------------------------------------|------------------------------------------------------------------------------------------------|-----------------------|
| Référence<br>BANQUE<br>Référe / Nom | Créer<br>Annuler<br>Propriétés<br>Supprimer<br>Aide | Signalétique Nr de code Nom Adresse Code postal Informations complémentaires Téléphone contact | OK<br>Annuler<br>Aide |

Identifiant national : permet d'encoder le numéro de registre national du fournisseur

- Frais : permet de déterminer à qui seront soumis les frais bancaires (Frais à charge du donneur d'ordre-Frais à charge du bénéficiaire-Frais partagés-Niveau de service)
- **Compte par défaut** : permet de déterminer le compte qui sera utilisé par défaut lors du paiement à ce fournisseur
  - Allez sur l'onglet « Compta » de la fiche

| ignalétique 1          | féléphone                                                                                                    | Commercial      | Compta      | Historiques     | Balance   | Budget                                                 | Graphe     | Hstoriques articles               | C  |
|------------------------|----------------------------------------------------------------------------------------------------|-----------------|-------------|-----------------|-----------|--------------------------------------------------------|------------|-----------------------------------|----|
| Devise<br>Référence    | EUR                                                                                                    | • 2011 •        | Ré          | iestimation     | Multipl   | e                                                      |            |                                   |    |
| Comptes                | (a                                                                                                    |                 |             |                 |           |                                                        |            |                                   | 7  |
| Centralisateur         | Défaut                                                                                                    | •               |             |                 |           |                                                        |            |                                   | 4  |
| mputation              |                                                                                                    | P               |             |                 |           |                                                        |            |                                   | 1  |
| Client                 |                                                                                                    |                 |             |                 |           |                                                        |            |                                   |    |
| Divers<br>Activation f | acturation                                                                                                    | électronique (  | Systemat e  | e-Invoice Porta | al)       |                                                        |            |                                   |    |
| Echéance               | <aucun< td=""><td>e&gt; •</td><td></td><td></td><td></td><td></td><td></td><td></td><td>1</td></aucun<>                                                         | e> •            |             |                 |           |                                                        |            |                                   | 1  |
| Paiement               |                                                                                                    |                 |             |                 |           |                                                        |            |                                   | ٦. |
| Profession             |                                                                                                    |                 |             |                 |           |                                                        |            |                                   |    |
| Validation doc         | Jamais                                                                                                    | ▼ F             | Resp.valida | ation           |           |                                                        |            |                                   | 1  |
| Report par             | solde à la c                                                                                                    | slôture (non-le | ttrable)    | Honora          | aires     | <aucu< td=""><td>n&gt;</td><td></td><td>•</td></aucu<> | n>         |                                   | •  |
| Liaison barca          | ire                                                                                                    |                 |             | Abloquer        |           |                                                        |            |                                   |    |
| Virement               | Non                                                                                                    | -               |             | Achats :        | Non       | O Av                                                   | ec confirm | <ul> <li>Sans confirm.</li> </ul> |    |
| Paiements              | <compt< td=""><td>e par défaut&gt;</td><td>•</td><td>Financiers +</td><td>· O Non</td><td>(C) AV</td><td>ec contim</td><td>Sans confirm.</td><td></td></compt<> | e par défaut>   | •           | Financiers +    | · O Non   | (C) AV                                                 | ec contim  | Sans confirm.                     |    |
| Communication          | Pièce -                                                                                                    | Commentaire     | •           | Op. diverses    | + : • Non | O Av                                                   | ec confirm | <ul> <li>Sans confirm.</li> </ul> |    |
|                        |                                                                                                    |                 |             | Op. diverses    | -:  Non   | O Av                                                   | ec confirm | Sans confirm.                     |    |
| Comptes favor          | is                                                                                                    |                 |             |                 |           |                                                        |            |                                   |    |
| Référence              |                                                                                                    | Libellé         |             |                 |           |                                                        |            | Ajouter                           |    |
|                        |                                                                                                    |                 |             |                 |           |                                                        |            | Supprimer                         |    |
|                        |                                                                                                    |                 |             |                 |           |                                                        |            |                                   |    |
|                        |                                                                                                    |                 |             |                 |           |                                                        |            | 2                                 | _  |

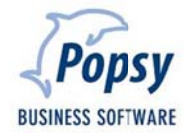

Vous devez paramétrer la zone « Liaison bancaire »

Virement : permet de sélectionner la manière dont le virement sera passé

Non : les factures du fournisseur ne seront pas reprises dans le paiement électronique

Détaillé : une facture dans Popsy représente une ligne dans le fichier CODA (conseillé)

Groupé : plusieurs factures de Popsy représentent une seule ligne dans le CODA

- Paiements : permet de sélectionner le compte bancaire avec lequel vous allez payer ce fournisseur. Vous retrouverez ici la liste des comptes bancaires créés dans les paramètres du dossier
- **Communications** : permet de sélectionner le la communication qui sera passée par le CODA (Pièces+commentaire-VCS-Pièce-Commentaire-VCS ou commentaire-VCS ou pièce ou commentaire-Compte par défaut)

## Attention

Cette procédure est à faire pour tous les fournisseurs pour lesquels vous désirez utiliser le paiement électronique

## 2.4.2 Fiches clients

La procédure et les écrans pour le paramétrage des fiches clients sont les mêmes que pour les fournisseurs.

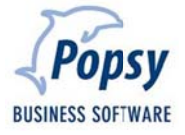

# 3. Paiements

Afin d'effectuer vos paiements, vous devez passer par le menu

« Outils->Liaison bancaire->Virement... »

Vous trouverez ici la liste des toutes les factures en attente de paiement.

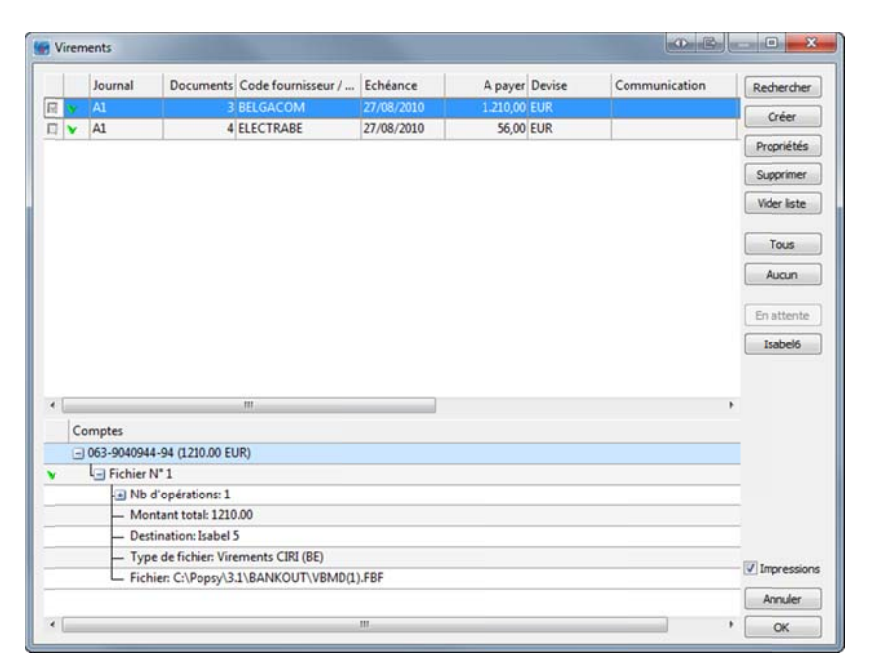

Une fois une écriture sélectionnée, vous retrouverez son détail dans la partie du tableau « Comptes"

|   | Comp  | es                                                       |  |  |
|---|-------|----------------------------------------------------------|--|--|
|   | - 063 | 9040944-94 (1210.00 EUR)                                 |  |  |
| ▼ |       |                                                          |  |  |
|   |       | Nb d'opérations: 1                                       |  |  |
|   |       | - Montant total: 1210.00                                 |  |  |
|   |       | — Destination: Isabel 5                                  |  |  |
|   |       | <ul> <li>Type de fichier: Virements CIRI (BE)</li> </ul> |  |  |
|   |       | Fichier: C:\Popsy\3.1\BANKOUT\VBMD(5).FBF                |  |  |

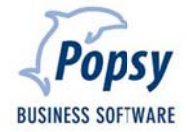

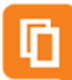

### Rechercher

: permet de configurer différents filtres (Comptes-Journaux-Montant-...) pour affiner la recherche des documents.

|                                                         | nter                                                                                  |                                                     |                                                                                                    |                                         |
|---------------------------------------------------------|---------------------------------------------------------------------------------------|-----------------------------------------------------|----------------------------------------------------------------------------------------------------|-----------------------------------------|
| -                                                       | I                                                                                     | 10                                                  |                                                                                                    | Tere                                    |
| De                                                      | <u></u>                                                                               | -                                                   |                                                                                                    | lous                                    |
| à                                                       |                                                                                       | 2                                                   |                                                                                                    | Aucun                                   |
| Jour                                                    | naux                                                                                  |                                                     |                                                                                                    |                                         |
| De                                                      | A1                                                                                    | -                                                   | Achats - Achats                                                                                                    | Tous                                    |
| â                                                       | NA1                                                                                   | •                                                   | Achats - Notes de crédit Achats                                                                                                 |                                         |
| E N                                                     | lotes de créd                                                                         | it                                                  |                                                                                                    |                                         |
| De                                                      | NV1                                                                                   | . *                                                 | Ventes - Notes de crédit Ventes                                                                                                 | Tous                                    |
| à                                                       | NV1                                                                                   | 4                                                   | Ventes - Notes de crédit Ventes                                                                                                 |                                         |
| Mon                                                     | tants                                                                                 |                                                     |                                                                                                    |                                         |
| De                                                      |                                                                                       | 0                                                   | 0,00 à 0,00                                                                                                    |                                         |
|                                                         |                                                                                       |                                                     |                                                                                                    |                                         |
| DOCL                                                    | uments                                                                                |                                                     |                                                                                                    |                                         |
| Doci<br>De                                              | uments                                                                                |                                                     | à                                                                                                    | Aucun                                   |
| Dec                                                     | ut Nema                                                                               |                                                     | à                                                                                                    | Aucun                                   |
| Docu<br>De<br>Stati                                     | ut Norma                                                                              | 1                                                   | à<br>♥ Documents non payés<br>Documents payés                                                                                   | Aucun                                   |
| Docu<br>De<br>Stati                                     | ut Norma                                                                              | l<br>cuments le                                     | à 🗸 Documents non payés<br>Documents payés<br>ttrés partiellement 🖉 Documents en attente d                                      | Aucun                                   |
| Doci<br>De<br>Stati                                     | ut Norma<br>nclure les doc<br>nclure les doc                                          | l<br>cuments le                                     | à 🗸 Documents non payés<br>Documents payés<br>ttrés partiellement<br>Documents en attente d                                     | Aucun                                   |
| Doci<br>De<br>Stati                                     | ut Norma<br>nclure les doc<br>nclure les doc<br>es d'échéance                         | l<br>cuments le<br>cuments d'<br>is                 | à Documents non payés<br>Documents payés<br>Ettrés partiellement Documents en attente de<br>Jouverture                          | Aucun                                   |
| Docu<br>De<br>Stati<br>De<br>Date<br>De                 | ut Norma<br>nclure les doc<br>nclure les doc<br>s d'échéance                          | l<br>cuments le<br>cuments d'<br>s<br>/2010 -       | à V Documents non payés<br>Documents payés<br>Documents payés<br>Documents en attente d<br>Documents en attente d<br>27/08/2010 | Aucun<br>e validation<br>Aucune         |
| Doci<br>De<br>Stati<br>V II<br>Date<br>De<br>Devi       | ut Norma<br>nclure les doc<br>nclure les doc<br>s d'échéance<br>27/08/<br>ses         | l<br>cuments le<br>cuments d'<br>is<br>/2010 ¥      | à Øccuments non payés<br>Occuments payés<br>Documents payés<br>Documents en attente d<br>ouverture<br>à 227/08/2010 •           | Aucun<br>e validation<br>Aucune         |
| Docu<br>De<br>Stati<br>U Ir<br>Date<br>De<br>Devi<br>De | ut Norma<br>nclure les doc<br>nclure les doc<br>es d'échéance<br>27/08/<br>ses<br>EEF | l<br>tuments le<br>tuments d'<br>is<br>(2010 ↓<br>à | à Vocuments non payés<br>Occuments payés<br>ttrés partiellement<br>ouverture<br>à 27/08/2010 V                                  | Aucun<br>e validation<br>Aucune<br>Tous |

### Créer

: permet de créer une écriture qui ne serait dans les écritures présentées

Compte : compte pour lequel le paiement va être fait

Montant : montant du paiement

**Date d'exécution** : date d'exécution du paiement

Données bancaires : information sur le compte à utiliser pour le paiement. Indiquera automatiquement le compte 1 de la fiche client/fournisseur

Signalétique : information relative au compte client/fournisseur

**Communication** : permet d'ajouter un commentaire au paiement

| Lare V   |
|----------|
| Sare V   |
| Sare V   |
| Sare V   |
| iare V   |
| Sare 🔻   |
| iare 💌   |
| iare 🔻   |
| -        |
|          |
|          |
|          |
|          |
|          |
|          |
|          |
|          |
|          |
|          |
| -        |
| <i>.</i> |
|          |
|          |
| ructurée |
|          |
|          |
|          |

| -   |   |                                         |  |
|-----|---|-----------------------------------------|--|
| De. |   |                                         |  |
| PI  | - |                                         |  |
|     | - | ~~~~~~~~~~~~~~~~~~~~~~~~~~~~~~~~~~~~~~~ |  |
|     |   |                                         |  |

: permet de visualiser les données du paiement et, éventuellement les modifier

Supprimer Vider liste

- : permet de supprimer le paiement sélectionné
- : permet de vider la liste des paiements

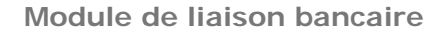

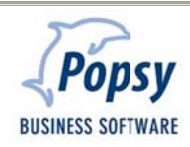

| r | - | _ |   |
|---|---|---|---|
|   | г | _ | 1 |
|   | L |   |   |
|   | L |   |   |
|   |   |   |   |
|   |   |   |   |

| Tous       | ] |
|------------|---|
| Aucun      | ] |
| En attente | 1 |

:

: permet de sélectionner tous les paiements

: permet de désélectionner tous les paiements

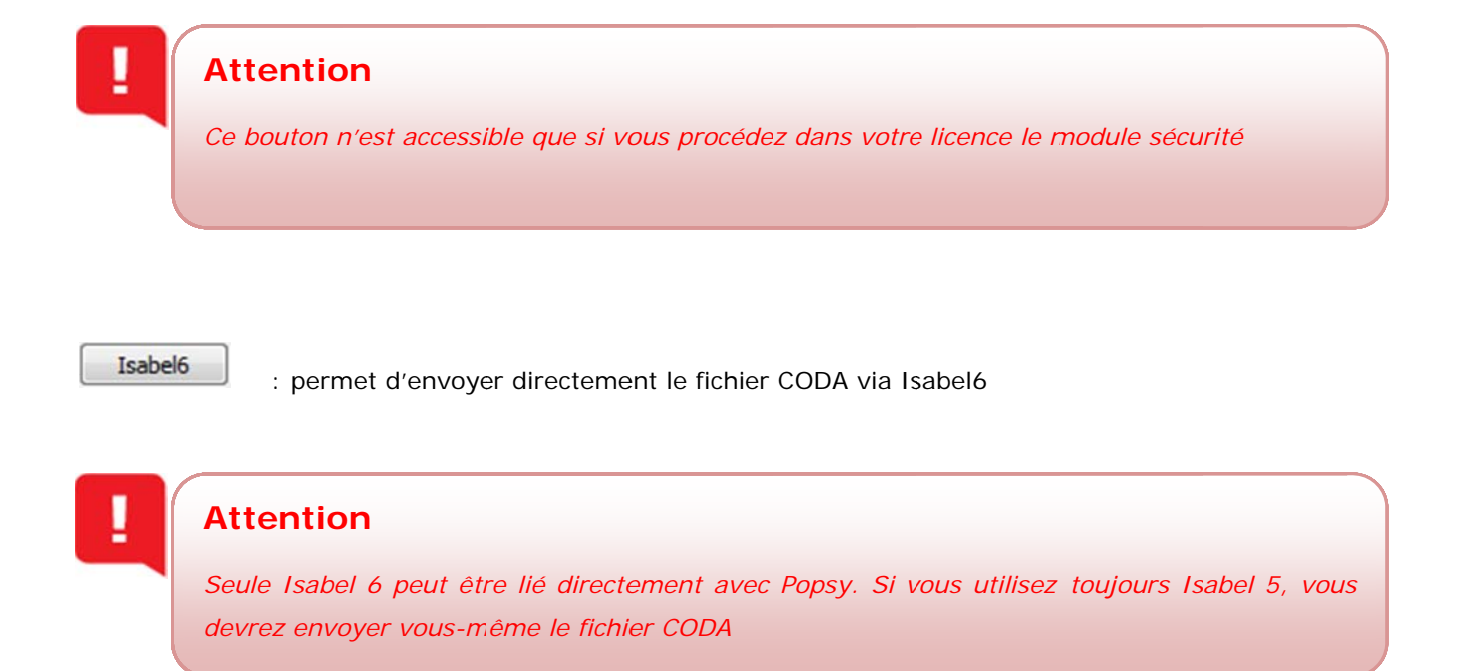

Impressions : permet d'imprimer un rapport sur les paiements effectués si la case est cochée

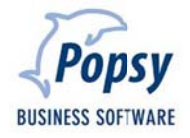

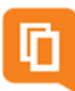

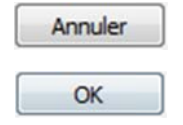

: permet d'annuler les opérations en cours

: permet de valider les écritures de paiement pour la génération du fichier CODA. Une fois le fichier généré, Popsy vous informe des opérations qu'il a effectuées

| Popsy                                                                  |                                                                      |
|------------------------------------------------------------------------|----------------------------------------------------------------------|
| Traitement effectue                                                    | é.                                                                   |
| 1 fichier(s) sauvega<br>0 fichier(s) mis en a<br>0 fichier(s) Isabel 6 | rdés(s) sur disque.<br>Ittente de validation.<br>en attente d'envoi. |
|                                                                        | ОК                                                                   |

Si un des comptes bancaire est paramétré pour être utilisé avec Isabel 6, vous aurez ce type de message

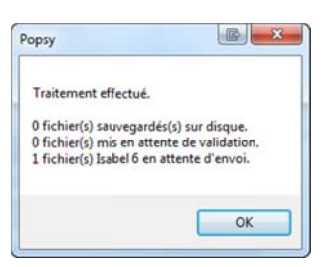

| 004 Systema<br>Popsy 3.1.918 | ıt       |                | Liste V      | Exerc   | ents CIRI (BE)<br>ice 2011 |          | Date<br>Heure<br>Devise<br>Page | 31/08/2010<br>14:56:37<br>EUR<br>1 |
|------------------------------|----------|----------------|--------------|---------|----------------------------|----------|---------------------------------|------------------------------------|
| Donneur d'ord                | re :     |                |              |         |                            |          |                                 |                                    |
| Nom<br>Adresse               | a<br>cha | ussée de       | louvain 435  |         |                            |          |                                 |                                    |
|                              | BE       | 1380           | LASNE        |         |                            |          |                                 |                                    |
| Fichier sur dis              | sque (   | C:\Popsy       | 3.1\BANKO    | UTIVE   | MD(5).FBF                  |          |                                 |                                    |
| Date d'exec.                 |          | 31/08/20       | 10Compte ban | caire   | BE 063-9040944-94          |          | BIC                             |                                    |
| Date de création             | n        | 31/08/20       | IOIBAN       |         | BE87 0639 0409 4494        |          | GKCCBEBB                        |                                    |
| Référence                    |          | Nom<br>Adresse |              |         |                            | BIC      |                                 |                                    |
| BELGACOM                     |          | Belgacon       | n            |         |                            | GEBABEBB |                                 |                                    |
|                              |          | a              |              |         |                            |          |                                 |                                    |
|                              |          | BE             | 5000         | BE      | EZ                         |          |                                 |                                    |
| Document                     |          | E              | chéance Pié  | ce - Co | mmentaire - VCS            | P        | ayé Devise                      | Partiel                            |
| A1/7                         |          | 3              | 1/08/2010    |         |                            | 1.210    | 0.00 EUR                        | v                                  |

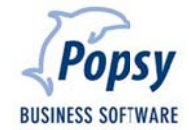

Afin d'envoyer les fichiers CODA générées pour ISABEL 6, cliquez sur le bouton

Isabel6

Une fenêtre reprenant les écritures pouvant être envoyées apparait.

|      | Date                        | Commentaire                                                                                                    | Compte pai                | Туре                 | Destination | Statut | Envoyer   |
|------|-----------------------------|----------------------------------------------------------------------------------------------------|---------------------------|----------------------|-------------|--------|-----------|
| 3    | 05/11/20                    | 2010-11-05-[980-2306091-94]                                                                                                    | PRINCIPAL                 | Virements SEPA (CEE) | Isabel 6    | 1      | Gupperime |
|      |                             |                                                                                                    |                           |                      |             |        | Sopprinc  |
|      |                             |                                                                                                    |                           |                      |             |        | Tous      |
|      |                             |                                                                                                    |                           |                      |             |        | Aucun     |
|      |                             |                                                                                                    |                           |                      |             |        |           |
|      |                             |                                                                                                    |                           |                      |             |        |           |
|      |                             |                                                                                                    |                           |                      |             |        |           |
|      |                             |                                                                                                    |                           |                      |             |        |           |
|      |                             |                                                                                                    |                           |                      |             |        |           |
|      |                             |                                                                                                    |                           |                      |             |        |           |
|      |                             |                                                                                                    |                           |                      |             |        |           |
|      |                             |                                                                                                    |                           |                      |             |        |           |
|      |                             |                                                                                                    |                           |                      |             |        |           |
| •    |                             |                                                                                                    | 177                       |                      |             |        | ,         |
| f.   | Compter                     | N                                                                                                    | 177                       |                      |             |        | Þ         |
|      | Comptes                     |                                                                                                    | m                         |                      |             |        | ,         |
| •    | Comptes                     | 06091-94 (121.00 EUR)                                                                                                    | m                         |                      |             |        | •         |
|      | Comptes<br>980-23<br>L= Op  | 06091-94 (121.00 EUR)<br>érations                                                                                                    | m                         |                      |             |        | •         |
|      | Comptes<br>980-23<br>L= Op  | 06091-94 (121.00 EUR)<br>érations<br>INb d'opérations: 1                                                                                                    | m                         |                      |             |        | •         |
| •    | Comptes<br>980-23<br>L= Op  | 06091-94 (121.00 EUR)<br>érations<br>№ d'opérations: 1<br>└─ PEUGEOT 121.00 EUR - Pe                                                                                           | m<br>ugeot - (BE)         |                      |             |        | •         |
| <    | Comptes<br>980-23<br>L= Op  | 06091-94 (121.00 EUR)<br>érations<br>I Nb d'opérations: 1<br>L – PEUECOT 121.00 EUR - Pe<br>Montant total: 121.00                                                              | m<br>ugeot - (BE)         |                      |             |        | •         |
| <    | Comptes<br>980-23<br>L= Op  | 06091-94 (121.00 EUR)<br>érations<br>Nb d'opérations: 1<br>L PEUGEOT 121.00 EUR - Pe<br>Montant total: 121.00<br>Destination: Eabel 6                                          | m<br>ugeot - (BE)         |                      |             |        | •         |
| •    | Comptes<br>980-23<br>L= Op  | 06091-94 (121.00 EUR)<br>érations<br>I Nb d'opérations: 1<br>— PEUGEOT 121.00 EUR - Pe<br>Montant total: 121.00<br>Destinations: Isabel 6<br>—                                 | m<br>ugeot - (BE)         |                      |             |        | •         |
| ×    | Comptes<br>980-23           | 06091-94 (121.00 EUR)<br>érátions<br>I Nb d'opérations: 1<br>— PEUEEOT 121.00 EUR - Pe<br>Montant total: 121.00<br>Destination: Isabel 6<br>Type de fichier: Virements SEPA (r | m<br>ugeot - (BE)<br>CEE) |                      |             |        | •         |
| < [] | Comptes<br>- 980-23<br>- 90 | 06091-94 (121.00 EUR)<br>érations<br>Nb d'opérations: 1<br>— PEUGEOT 121.00 EUR - Pe<br>Montant total: 121.00<br>Destination: Exabel 6<br>Type de fichier: Virements SEPA (i   | m<br>ugeot - (BE)<br>CEE) |                      |             |        | •         |
|      | Comptes<br>980-23           | 06091-94 (121.00 EUR)<br>érations<br>10b d'opérations: 1<br>L PEUGEOT 121.00 EUR - Pe<br>Montant total: 121.00<br>Destination: Isabel 6<br>Type de fichier: Virements SEPA (6  | m<br>ugeot - (BE)<br>CEE) |                      |             |        | •         |

Envoyer

: permet d'envoyer le fichier via ISABEL 6

Lors de l'envoi du fichier, votre code ISABEL 6 vous sera demandé afin de vous identifier

| Suphronisation                                                                                                    |  |
|----------------------------------------------------------------------------------------------------|--|
| V Installation de l'interface.     V Demande d'une session.     Etablissement du réperioire de travail.     V Attachement du fichier de requête.     Envoi de la requête. |  |
| 0%                                                                                                    |  |
| powered by                                                                                                    |  |
| powered by                                                                                                    |  |
| powered by<br>isabel<br>CODE                                                                                                    |  |
| powered by<br>isabel                                                                                                    |  |
| powered by<br>isobel<br>CODE                                                                                                    |  |
| powered by<br>isabel                                                                                                    |  |
|                                                                                                    |  |

| - | - |   |  |
|---|---|---|--|
| l |   |   |  |
| ŀ |   | 4 |  |

| Supprimer | : permet de supprimer le paiement sélectionné                             |
|-----------|---------------------------------------------------------------------------|
| Tous      | : permet de sélectionner tous les paiements                               |
| Aucun     | : permet de désélectionner tous les paiements                             |
| Imprimer  | : permet d'imprimer la liste des écritures présentes dans le fichier CODA |
| Fermer    | : permet de fermer la fenêtre d'envoi                                     |

Lorsqu'un paiement a été effectué, le document est marqué comme « Payé» dans l'historique du fournisseur

| Sélection | ns<br>alisation lettrage | Exe      | rcice 201                                                                                                    | 0 •        | K   | Solde<br>EUR |    | -121,00     | Î              |           |             |            |     |             |          |    |
|-----------|--------------------------|----------|----------------------------------------------------------------------------------------------------|------------|-----|--------------|----|-------------|----------------|-----------|-------------|------------|-----|-------------|----------|----|
| Ecrit.    | ures en simulation       | Dét      | ailé <eu< th=""><th>R&gt;</th><th>•</th><th>EUR</th><th>•</th><th>-121.00</th><th></th><th></th><th></th><th></th><th></th><th></th><th></th><th></th></eu<> | R>         | •   | EUR          | •  | -121.00     |                |           |             |            |     |             |          |    |
| Journal   | Nr doc Hono              | raires / | Péri                                                                                                    | Date doc   | VCS | Docume       | nt | Débit       | Crédit         | A lettrer | Commentaire | Echéance   | Pay | é Date esco | Nr Pièce | De |
| A1        | 1 Aucur                  | 10       | AOU                                                                                                    | 01/08/2010 |     |              |    |             | 121,00         | -121,00   |             | 22/08/2010 | Y   | 01/08/2010  |          | EU |
|           |                          |          | 1                                                                                                    |            |     |              |    | Total: 0,00 | Total : 121,00 |           | -           |            |     |             |          |    |

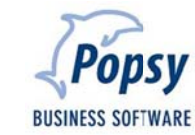

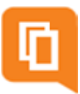

# 4. Domiciliations

Les domiciliations sont utilisées pour automatiser l'envoi de factures aux clients

Afin de créer une domiciliation, vous devez vous rendre sur la fiche du client, dans l'onglet « Commercial », zone « Domiciliation »

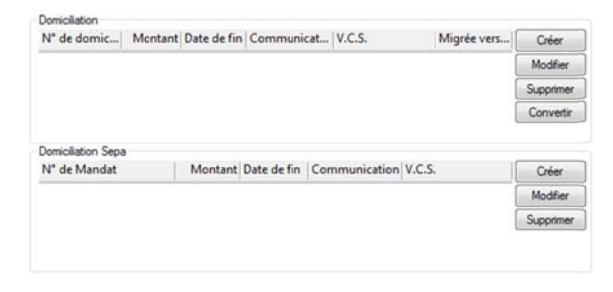

Il y a deux types de domiciliations.

La domiciliation « classique », celle utilisée en Belgique.

La domiciliation SEPA, domiciliation européenne.

## 4.1 Domiciliation classique

| N° de domic | Montant Date de fin Communicat V.C.S. | Migrée vers | Créer     |
|-------------|---------------------------------------|-------------|-----------|
|             |                                       |             | Modifier  |
|             |                                       |             | Supprime  |
|             |                                       | 1           | Convertin |

Créer

: permet de créer une domiciliation

| miciliation         |             |
|---------------------|-------------|
| Paramètres          |             |
| Nº de domiciliation | • •1        |
| Montant             | 0,00        |
| Date de fin         | 5/11/2010 - |
| Communication       |             |
| V.C.S.              | +++ / / +++ |

Paramètres

N° de domiciliation : numéro de domiciliation que fourni par la banque Montant : montant de la domiciliation Date de fin : date de fin de la domiciliation Communication : communication de la domiciliation V.C.S. : numéro V.C.S. de la domiciliation

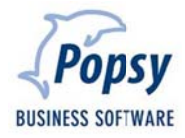

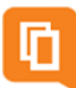

| Modifier  | : permet de modifier la domiciliation sélectionnée                        |
|-----------|---------------------------------------------------------------------------|
| Supprimer | : permet de supprimer la domiciliation sélectionnée                       |
| Convertir | : permet de convertir la domiciliation sélectionnée en domiciliation SEPA |

# 4.2 Domiciliation SEPA

| A .   |  |
|-------|--|
| neer  |  |
| CICCI |  |
|       |  |

: permet de créer une domiciliation SEPA

| aramètres              |                       | OK     |
|------------------------|-----------------------|--------|
| Identifiant du mandat  |                       |        |
| Date de signature      | 5/11/2010 -           | Annule |
| Statut                 | Active Clôturer       |        |
| Séquence               | Premier               |        |
| Récurrence             | Récurrent     One Off |        |
| Date de fin            | 5/11/2010 -           |        |
| Montant                | 0,00                  |        |
| Communication          |                       |        |
| V.C.S.                 | +++ / / +++           |        |
| Signature électronique |                       |        |
| fandat papier          |                       |        |
| Attacher               | Suporimer Visualiser  |        |

### Paramètres

Identifiant du mandat : identifiant du mandat Date de signature : date de signature du mandat Statut : statut du mandat (actif/en cours/clôturé) Séquence : mode de séquence Récurrence : mode de récurrence Date de fin : date de fin de la domiciliation Montant : montant de la domiciliation Communication : communication de la domiciliation V.C.S. : numéro V.C.S. de la domiciliation Signature électronique : signature électronique de la domiciliation

### Mandat papier

 Attacher
 : permet d'attacher le mandat papier

 Supprimer
 : permet de supprimer le mandat papier

 Visualiser
 : permet de visualiser le mandat papier

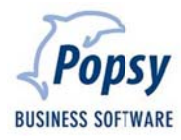

Afin d'effectuer vos domiciliations, vous devez passer par le menu

« Outils->Liaison bancaire->Domiciliations... »

Les écrans étant les même qu'un paiement classique, nous vous invitons à vous référer au chapitre précédent.

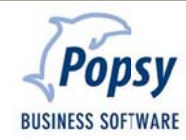

# 5. Réception d'extraits bancaires

Afin d'effectuer vos réception de financiers, vous devez passer par le menu

| a lan    |              | aire           |          |              |         |         |             |   |          |
|----------|--------------|----------------|----------|--------------|---------|---------|-------------|---|----------|
| loite de | e réception  | C:\Popsy\3.1\8 | ANKIN\   |              |         |         |             |   | Isabel 6 |
| Liste d  | les fichiers |                |          |              |         |         |             |   |          |
|          | Fichier      |                |          | Comptes      | Période | Journal | Information |   | Tous     |
|          | - fortisT    | α              |          |              |         |         |             |   | Aucun    |
|          | 1 236        | - 03/09/2010 - | 0.00 EUR | 360084339078 |         |         |             |   |          |
|          |              |                |          |              |         |         |             |   |          |
|          |              |                |          |              |         |         |             |   |          |
|          |              |                |          |              |         |         |             |   |          |
|          |              |                |          |              |         |         |             |   |          |
|          |              |                |          |              |         |         |             |   |          |
|          |              |                |          |              |         |         |             |   |          |
|          |              |                |          |              |         |         |             |   |          |
|          |              |                |          |              |         |         |             |   |          |
|          |              |                |          |              |         |         |             |   |          |
|          |              |                |          |              |         |         |             |   |          |
|          |              |                |          |              |         |         |             |   |          |
|          |              |                |          |              |         |         |             |   |          |
| •        |              |                |          |              |         |         |             | ъ |          |

« Outils->Liaison bancaire->Réception des extraits bancaires... »

Boîte de réception : permet de sélectionner le répertoire où se trouvent les fichiers CODA

Liste des fichiers : affiche la liste des encodes à importer présent dans la boîte de réception

| Visualiser | : permet de visualiser la liste des fichiers après leur validation |
|------------|--------------------------------------------------------------------|
| Isabel 6   | : permet de récupérer les fichiers CODA directement d'Isabel 6     |
| Tous       | : permet de sélectionner tous les extraits pour l'importation      |
| Aucun      | : permet de désélectionner les extraits sélectionnés               |
| OK         | : permet de valider l'importation                                  |
| Annuler    | : permet d'annuler l'opération d'importation                       |

Ce nouvel écran vous permet de sélectionner et traiter plusieurs fichiers CODA en une seule opération.

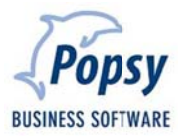

Une fois les CODAS traités, vous devez passer par le menu

« Saisies-Financiers (extraits bancaires)... »

L'écran de saisie est le même que celui utilisé pour l'encodage manuel des financiers.

La différence est au niveau de la zone « Extraits bancaires ».

| ournal           | FIN1              | •                     | 1 Période | NOV         | ✓ Ancien              | 13.922,00 EUR | 0 236       |
|------------------|-------------------|-----------------------|-----------|-------------|-----------------------|---------------|-------------|
| Compte<br>V.C.S. | 550000<br>+++ / / | 980-2306091-94<br>+++ | Date      | 8/11/2010   | )  Nouveau Différence | 0,00 EUR      | Extrait 1/1 |
| Compte           | s                 |                       | Commen    | Date valeur | Montant banque        | Lettrage      | Analytique  |
| CEUR             | 033               |                       | EURO 33 S | 01/11/2010  | 85,77                 | FV1-1         |             |
| CDUE             | BUC               |                       | P.DUBUC   | 01/11/2010  | 534,43                |               |             |
| CWE              | LTERS             |                       | WELTERS   | 01/11/2010  | 124,10                |               |             |
| CCEN             | VECO              |                       | SA CENEC  | 01/11/2010  | 102,90                |               |             |
| CLAD             | DRIER             |                       | LA FONCI  | 01/11/2010  | 132,95                |               |             |
| CRIC             | OTTAM             |                       | RICOTTA   | 01/11/2010  | 131,78                |               |             |
| G499             | 000               |                       |           | 01/11/2010  | 91,82                 |               |             |
| CMO              | INTP              |                       | MME ROS   | 01/11/2010  | 103,69                |               |             |
| CVAN             | NHELLE            |                       | VANHELL   | 01/11/2010  | 275,43                |               |             |

Il s'agit d'une liste déroulante vous permettant de sélectionner l'extrait à valider dans la comptabilité.

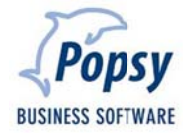

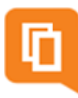

# 6. Qui est Popsy?

Popsy est le produit-phare de la division Software de Systemat sa. Logiciel de comptabilité et de gestion commerciale préféré des fiduciaires et des PME, Popsy existe depuis plus de 20 ans (1986) et bénéficie d'un solide ancrage dans le tissu économique belge, aussi bien au sud qu'au nord du pays.

# 6.1 Historique

Voici un bref aperçu des évènements marquants de l'histoire du logiciel Popsy :

- **2009:** Commercialisation de Popsy Business, la gestion commerciale qui s'adapte à votre organisation de travail.
- **2007**: Lancement de POPSY 3. La nouvelle version du logiciel intègre ProSCAN et, avec le SeP (Systemat e-Invoice Portal), offre le premier portail en Belgique pour la facturation électronique.
- 2005: Lancement d'Ypsos, le grand frère de Popsy, solution ERP complète pour les PME
- **2002**: Rachat par Systemat sa de la société Q&A. Création de la Systemat Software Division, sous la direction de Jan Druppel.
- **1997**: Introduction de Systemat en Bourse de Bruxelles. Certification ISO 9001 du groupe Systemat.
- **1996**: Lancement de Popsy sous Windows.
- 1986: Démarrage du projet Popsy comptabilité et gestion. Vente de la première licence Popsy sous DOS.
- **1984**: Constitution de la SA Systemat.

## 6.2 Contactez-nous

Systemat Software Division Chaussée de Louvain 435 B-1380 Lasne Tél : +32 2 352 83 20 Fax : +32 2 352 83 40 popsy@systemat.com

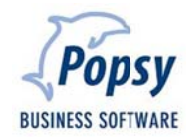

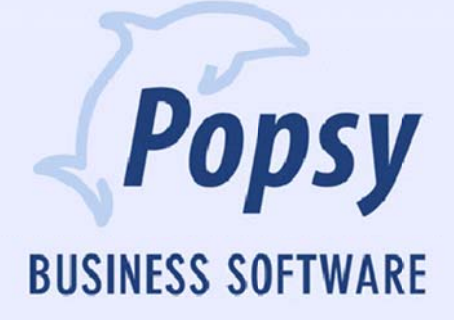